移行ガイド Cisco public IIIIII CISCO The bridge to possible

# ISE ライセンス

© 2021 Cisco and/or its affiliates. All rights reserved.

目次

| 概要                           | 3 |
|------------------------------|---|
| パート 1 : ISE 3.1 の VM 共通ライセンス | 3 |
| パート 2:ISE 3.0 以降のスマートライセンス   | 6 |

# 概要

シスコは 2020 年 9 月の Cisco<sup>®</sup> Identity Services Engine (ISE) 3.0 のリリースに伴い、Cisco ISE 向けの合理化さ れた新ライセンススキームを発表しました。新ライセンススキームは Cisco DNA Center<sup>™</sup> ライセンス階層に沿って おり、発注の複雑さを軽減します。このドキュメントでは、Cisco ISE の「クラシック」ライセンス(Base、Plus、 Apex)から Cisco ISE Essentials、Advantage、Premier による新しい ISE ライセンススキームにアップグレードす るために必要なプロセスについて説明します。

Cisco ISE ライセンスにより、Cisco ISE ネットワークリソースを使用できる同時エンドポイント数など、アクセス やアプリケーション機能を管理できます。Cisco ISE のライセンスは機能ベースのパッケージとして提供され、 Essentials、Advantage、Premier の各ライセンスで異なる機能がサポートされます。詳細については、『<u>Cisco</u> <u>Identity Services Engine 発注ガイド</u>』を参照してください。この発注ガイドには、ユースケースや機能で必要とな るライセンスが記載されています。

Cisco ISE 3.0 リリース以降では、スマートライセンスが必要です。また、既存の「クラシック」ISE ライセンスを アップグレードまたは移行する前に、シスコライセンスのスマートアカウントを作成して設定する必要があります。 シスコスマートライセンスによって、ライセンスの購入、導入、管理が容易になり、デバイスの自動登録やライセン ス使用状況レポートの自動作成が可能になります。今回の変更により、製品アクティベーションキー(PAK)が不要 となり、Cisco Smart Software Manager (CSSM)を使用して必要な認証を取得できます。

# パート 1: ISE 3.1 の VM 共通ライセンス

## ISE 3.1 の評価

他のすべての ISE 環境と同様に、ISE 3.1 はスマートライセンスポータル内にある 90 日間の評価ライセンスを使用 して、ラボ設定で導入できます。ネットワーク全体をアップグレードする前に ISE 3.1 をテストし、ISE VM 共通ラ イセンスが計画どおりに機能していることを確認してから、実稼働環境をアップグレードできます。

## レガシー VMライセンスから VM 共通ライセンスにはどのように変換されますか。

各レガシー VM ライセンスが 1 つの VM 共通ライセンスに変換されます。

| アップグレード元      | アップグレード先      | 比率    |
|---------------|---------------|-------|
| R-ISE-VML-K9= | R-ISE-VMC-K9= | 1 対 1 |
| R-ISE-VMM-K9= | R-ISE-VMC-K9= | 1 対 1 |
| R-ISE-VMS-K9= | R-ISE-VMC-K9= | 1 対 1 |

古い VM ライセンス(R-ISE-5VM-K9= など)を使用している場合は、古い VMライセンスをレガシー VM 中規模 ライセンス(R-ISE-VMM-K9=)に移行してから、レガシー VM 中規模ライセンスを VM 共通ライセンスに移行し ます。

## レガシー VM の小規模、中規模、大規模ライセンスから VM 共通ライセンスへの移行方法

新ライセンススキームへの移行手順は簡単です。VM 共通ライセンスは、ライセンス階層の最上位にあり、VM 小規 模、中規模、大規模ライセンスの対象範囲をカバーしています。したがって、シームレスなカスタマーエクスペリエ ンスを実現するには、ISE イメージを 3.1 リリースにアップグレードする前に VM 共通ライセンスに移行する必要が あります。VM 小規模、中規模、大規模の各ライセンスでは、VM 共通ライセンスの対象範囲がカバーされないた め、レガシー VM ライセンスで ISE 3.1 を使用するとコンプライアンス違反になることに注意してください。

## レガシー VM の小規模、中規模、大規模ライセンスから VM 共通ライセンスに移行するには、次の手順を実行する 必要があります。

- 1. スマートアカウントをお持ちの場合は、そのアカウントにログインして手順5に進みます。
- スマートアカウントをお持ちでない場合は、Cisco Software Central の Web ページ (<u>https://software.cisco.com/#</u>) にアクセスしてアカウントを作成する必要があります。
- 3. [重要なお知らせ (Important News)] ポップアップウィンドウで、[スマートアカウントを取得する (Get a Smart Account)]をクリックします。

| Important News                                                                                                    | * |
|----------------------------------------------------------------------------------------------------|---|
| It's time to sign up for a Smart Account<br>Easily view, store, and manage all your licenses.<br>Customize your account to match your organization.<br>Licenses are automatically added to your account when ordering.<br>Smart Accounts are required to use Smart Licensing. |   |
| Get a Smart Account Learn More Not Now                                                                                                    | ) |

あるいは、このページの [管理(Administration)] エリアにある [スマートアカウントのリクエスト (Request a Smart Account) ] をクリックします。

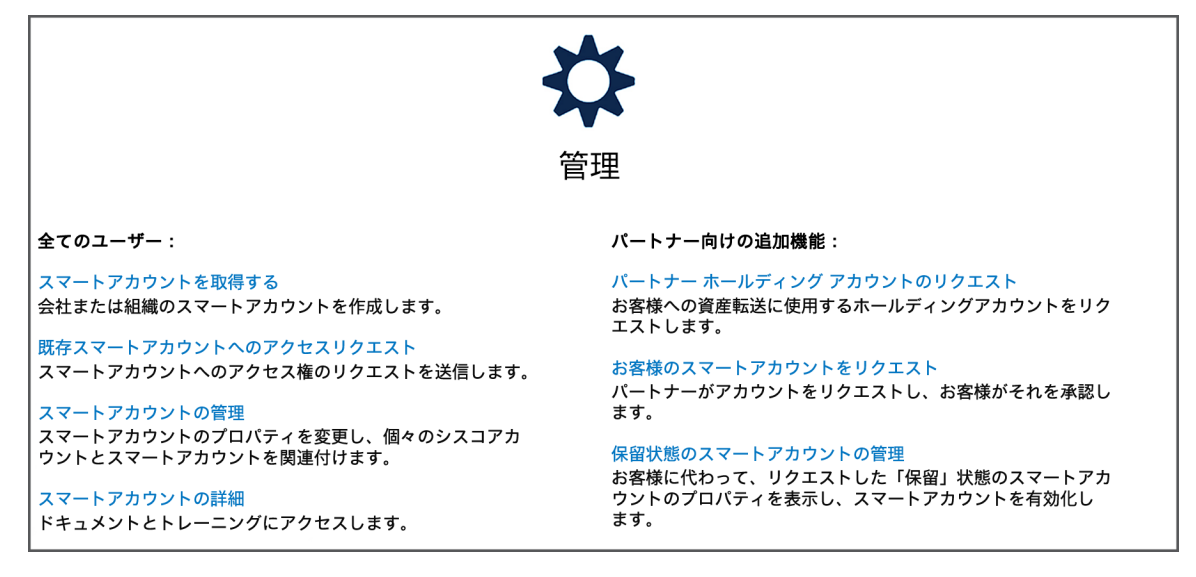

- 4. プロセスに従ってスマートアカウントを作成します。
- 5. スマートアカウントに ISE ライセンスが含まれている場合は、手順 7 に進みます。
- お持ちの レガシー VM ライセンスが PAK ライセンスの場合は、『<u>Convert Classic Licenses to Smart</u> <u>Licenses</u>』の短いビデオで説明されているように、既存の PAK ライセンスをスマートライセンスに変換して から、スマートアカウントに登録します。
- Cisco Commerce Workplace で VM ライセンスのアップグレード PID を取得します。アップグレード PID は L-ISE-VMC-UPG= であり、無料です。アップグレード PID は、レガシー VM ライセンスと一緒に使用す る場合にのみ機能します。
- 8. スマートアカウントにアップグレード PID を登録します。
- 9. <u>Cisco Smart Software Management</u>の[インベントリ (Inventory)]の下にある[ライセンス (License)] に移動します。
- 10. VM ライセンスのアップグレード PID を見つけたら、[アクション (Action)]列で [アップグレードの完了 (Complete Upgrade)]を選択します。VM 共通ライセンスに移行するレガシー VM ライセンスには、十分な 数の「保留中」の VM アップグレード PID が必要です。
- 11. VM 共通ライセンスに移行するレガシー VM ライセンスがあるバーチャルアカウントを選択します。
- 12. VM 共通ライセンスに移行するレガシー VM ライセンスを選択します。バーチャルアカウントでは、登録済 みのアップグレード PID の数までライセンスを選択できます。ただし、複数のタイプのライセンスを一度に 選択することはできません。たとえば、1 つの VM 小規模ライセンスと2 つの VM 中規模ライセンスを VM 共通ライセンスに移行する場合は、1 つの VM 小規模ライセンスや2 つの VM 中規模ライセンスについてこ れらの手順を実行します。また、残りのライセンスについても同じ手順を実行する必要があります。
- 13. 選択内容を確認し、[送信 (Submit)]をクリックします。
- 14. 移行が完了したら、ISE 環境を ISE 3.1 にアップグレードできます。

## 既存のレガシー VM ライセンスはどうなりますか。

ISE 2.X および ISE 3.0 をお使いの場合、ライセンスのサポート<u>終了日</u>までレガシー VM ライセンスを引き続き使用 できます。また、レガシー VM ライセンスを VM 共通ライセンスに移行して、ISE 2.X または ISE 3.0 のままにする こともできます。

### VM 共通ライセンスからレガシー VM ライセンスへのダウングレード

ダウングレードすることはできません。ただし、ISE 3.0 以降では VM 共通ライセンスを使用できます。この場合、 VM 共通ライセンスは VM 大規模ライセンスと同様の機能があります。

VM 共通ライセンスはスマートライセンスのみをサポートすることに注意してください。GLO チームと共にケース を開いてクラシックライセンスに戻す場合は、VM 共通 PID をレガシー VM PID に置き換える必要があります。

#### レガシー VM ライセンスに関連するサポート

レガシー VM のバージョンを VM 共通ライセンスにアップグレードする場合、レガシー VM ライセンス PID 購入時 のサポート契約に基づいて、引き続きサポートを受けることができます。EOL アナウンスのとおり、レガシー VM ライセンス PID の期限が終了(EOL)して、サービス更新の最終日に達するまでは、サポートを更新できます。サ ポートの移行はありません。シームレスなサポートを受けるためには、レガシー VM PID を希望の VM PID に置き換 えるようにリクエストして、サポートを更新する必要があります。

## ISE 2.4 より前のリリース から VM 共通ライセンスへの移行

古い VM ライセンス(R-ISE-10VM-K9= など)を使用している場合、VM ライセンスを VM 共通ライセンスに直接 移行できません。最初に VM 中規模ライセンスに移行する必要があります。そのためには、ISE VM の購入を示す SO 番号と Cisco ID を ise-vm-license@cisco.com に電子メールで送信します。

# パート 2: ISE 3.0 以降のスマートライセンス

## ISE 3.0 の評価

他のすべての ISE 環境と同様に、ISE 3.0 はスマートライセンスポータル内にある 90 日間の評価ライセンスを使用 して、ラボ設定で導入できます。ネットワーク全体をアップグレードする前に ISE 3.0 をテストし、スマートライセ ンスが計画どおりに機能していることを確認してから、実稼働環境をアップグレードできます。

## Base、Plus、Apex ライセンスから Essentials、Advantage、Premier ライセンスにはどのよ うに変換されますか。

既存のライセンスを新しいスキームに変換する場合、ライセンスは次のルールに従って移行されます。機能はライセ ンス間で保持されますが、ライセンス数は Base/Plus/Apex ライセンス数とは異なる場合があります。また、すべて のライセンスには有効期限があります。

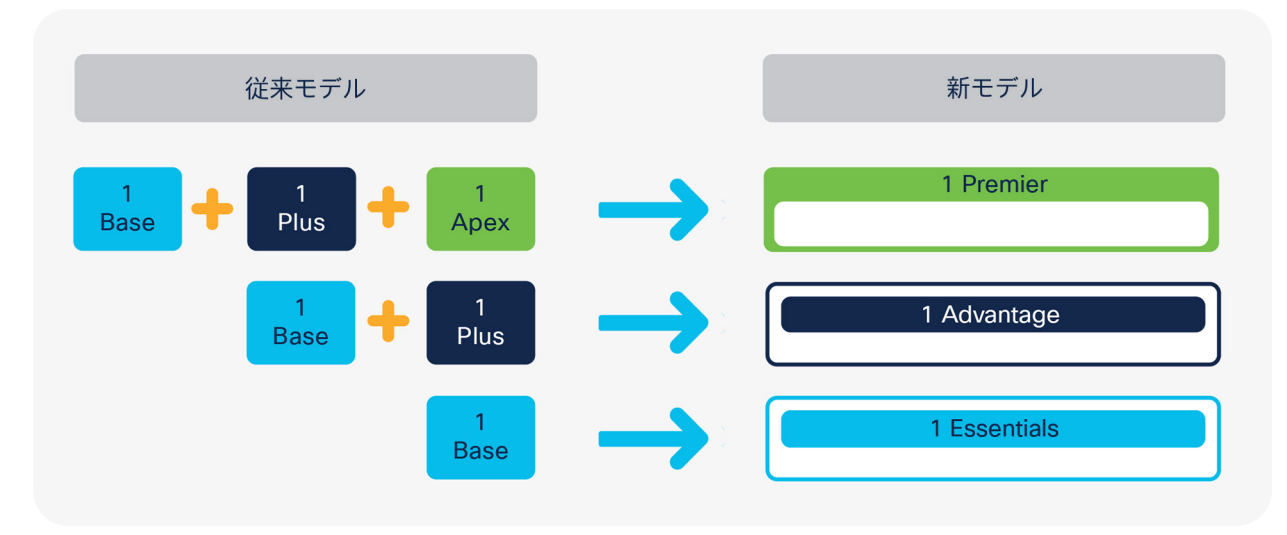

図 1.

古いモデルから新しいモデルへの1対1の変換

(注:機能とライセンスのマッピングについては、『Cisco Identity Services Engine 発注ガイド』を参照してください)

### 例 1: Base と Plus の変換

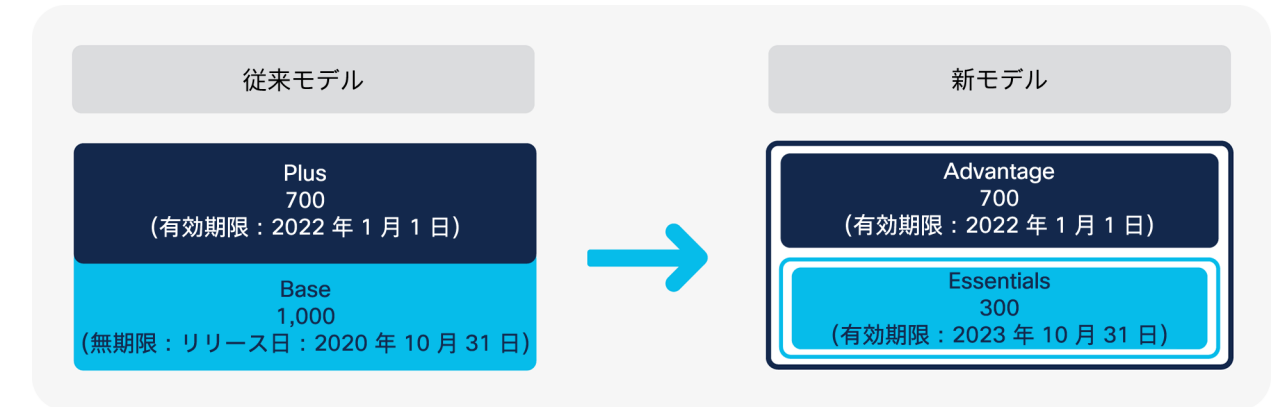

#### 図 2.

Base ライセンスと Plus ライセンスが登録された従来モデルの例

例 2: Base、Plus、Apex の変換

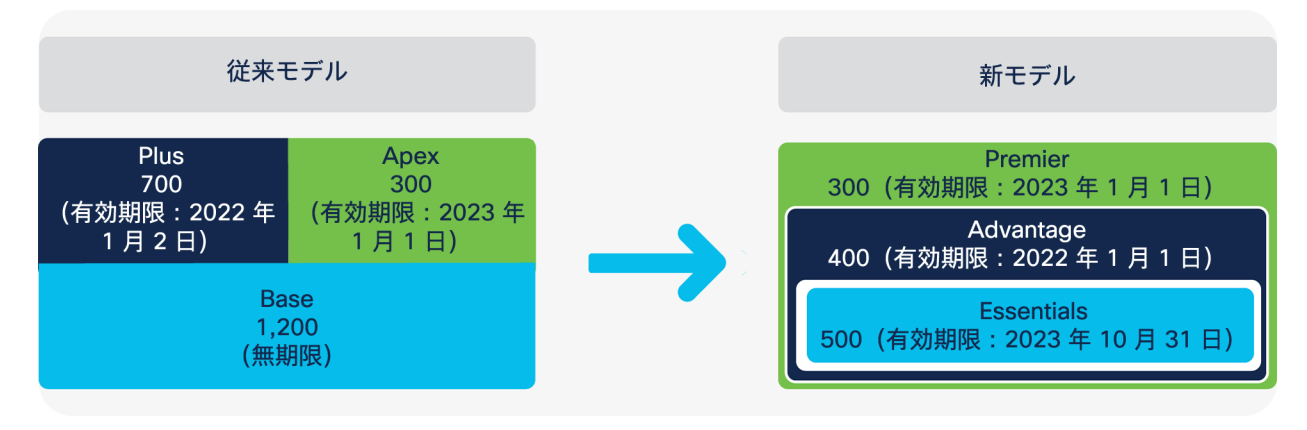

#### 図 3.

Base、Plus、Apex ライセンスが登録された従来モデルの例

注: Cisco ISE Essentials、Advantage、および Premier ライセンスは期間ベースであるため、既存の Base ライセ ンスは、期間ベースの Essentials ライセンスに変換されて、2023 年 10 月 31 日の設定日に失効します。Cisco ISE Advantage ライセンスに変換された各 Plus および Base ライセンスは、Plus ライセンスの有効期限日に失効しま す。同様に、Cisco ISE Premier ライセンスに変換された各 Apex、Plus、および Base ライセンスは、Plus または Apex の有効期限のいずれか遅い方の日付に失効します。

上記の図 3 からわかるように、既存の Plus ライセンスが 2022 年 1 月 1 日に期限切れになる場合、既存の Apex ライセンスは 2023 年 1 月 1 日に期限切れになります。変換済みの新しいライセンスの有効期限は次のようになり ます。

- 300 Premier ライセンス (300 Apex + 300 Plus + 300 Base) は 2023 年 1 月 1 日に失効
- 400 Advantage ライセンス(残りの 400 Plus + 400 Base)は 2022 年1月1日に失効
- 500 Essentials ライセンス (残りの 500 Base) は 2023年 10 月 31 日に失効

## 古い Cisco ISE Base、Plus、Apex ライセンスから新しい Cisco ISE Essentials、 Advantage、Premier ライセンスに移行する方法

新しいライセンススキームに移行するには、簡単な手順で既存の PAK ライセンスをスマートライセンスに変換する 必要があります。ISE がスマートライセンスポータルに接続されると、ポータルで使用可能なライセンスに基づいて 機能が有効になります。そのため、ISE は CSSM に到達するためのネットワーク接続を必要とします。ISE は現在、 PLR、サテライト(オンプレミス SSM)、SLR をサポートしていません。PLR とサテライトのサポートは 3.0 リ リースで間もなく導入されます。

## 既存の Base、Plus、Apex ライセンスから新しい Essentials、Advantage、Premier ライセンスに移行するには、 次の手順を実行する必要があります。

- 1. スマートアカウントをお持ちの場合は、そのアカウントにログインして手順5に進みます。
- スマートアカウントをお持ちでない場合は、Cisco Software Central の Web ページ (<u>https://software.cisco.com/#</u>) にアクセスしてアカウントを作成する必要があります。
- 3. [重要なお知らせ (Important News)] ポップアップウィンドウで、[スマートアカウントを取得する (Get a Smart Account)]をクリックします。

| Important News                                                                                                    | * |
|----------------------------------------------------------------------------------------------------|---|
| It's time to sign up for a Smart Account<br>Easily view, store, and manage all your licenses.<br>Customize your account to match your organization.<br>Licenses are automatically added to your account when ordering. |   |
| Smart Accounts are required to use Smart Licensing.                                                                                                    |   |
| Cet a Smart Account                                                                                                    |   |

あるいは、このページの [管理(Administration)] エリアにある [スマートアカウントのリクエスト (Request a Smart Account) ] をクリックします。

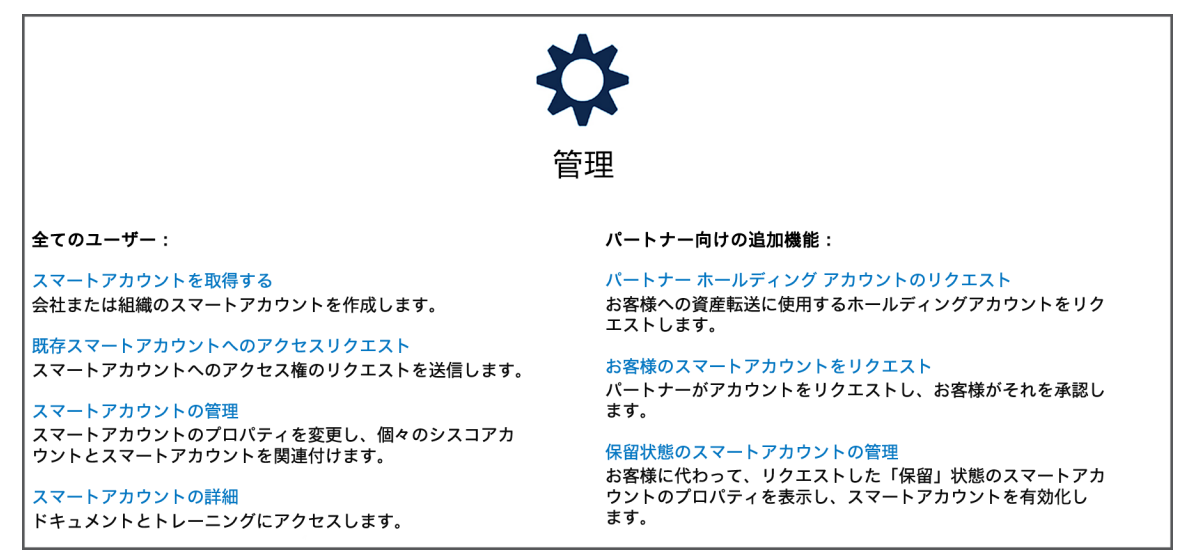

- 4. プロセスに従ってスマートアカウントを作成します。
- 5. スマートアカウントに ISE ライセンスが含まれている場合は、手順 7 に進みます。
- PAK ライセンスをお持ちの場合は、『<u>Convert Classic Licenses to Smart Licenses</u>』の短いビデオで説明されているように、既存の PAK ライセンスをスマートライセンスに変換してから、スマートアカウントに登録します。
- 7. <u>サポートケース管理システム</u>に移動して、Base/Plus/Apex ライセンスから新しい Essentials/Advantage/ Premier ライセンスへの変換をリクエストします。
- 8. [CSSM および LRP に関する問題 (CSSM & LRP Issues)]で[セキュリティ関連ライセンス (Security Related Licensing)]を選択し、[ケースを開く (Open CASE)]をクリックします。

| Products & Services           | Open a New Case for Software Licensing Support X |
|-------------------------------|--------------------------------------------------|
| Webex Meetings                | Choose a Category                                |
| Q Webex Teams & Webex Calling | Q                                                |
| Webex Messenger               | CSSM & LRP ISSUES                                |
| 'টার্টা' Software Licensing   | Security Related Licensing                       |
|                               | Collaboration Related Licensing                  |
|                               | Routing/Switching Related Licensing              |
|                               | Data Center Related Licensing                    |
|                               | Other/Non-Technology Specific                    |
|                               | OnPrem CSSM (Satellite)                          |
|                               | OTHER LICENSING PORTALS                          |
|                               | Customer Device Activation (CDA)                 |
|                               | SDWAN - PNP Related Issues                       |

#### 図 4.

セキュリティ関連ライセンス

- 9. [タイトル (Title)] フィールドに、ISE Base/Plus/Apex から ISE Essentials/Advantage/Premier への移行を リクエスト中であるという注記を追加します。
- [問題の説明 (Problem Description)] フィールドに、前の手順で作成したスマートアカウント ID を入力します。このアカウント ID で変換が実行されます。ライセンスタイプ (Base、Plus、Apex)、各ライセンスの有効期限、および新しいライセンスに変換する各ライセンスの数を入力します。
- 11. [ケースを開く (Open Case)]を選択して、ケースを送信します。
- 12. Cisco Global License Operations チームは、既存のスマートライセンスを新しい ISE ライセンススキームに 移行します。

- 13. 移行が完了したら、ISE 環境を ISE 3.0 にアップグレードできます。
- ISE で上記のバーチャルアカウントを設定すると、スマートライセンスポータルに接続して、ライセンスを正しく使用できるようになります。ISE でスマートライセンスを設定する方法については、ISE 2.7 の場合は <u>ちら</u>、ISE 3.0 の場合は<u>こちら</u>を参照してください。

**注:** ISE のスマートライセンスには 90 日間の猶予期間が設けられています。これは累積カウンタであるため、 3.0 リリースより前に使用した合計評価日数から継続されます。

注: ISE の一部の機能が新しいライセンスに移行されています。ネストモデルの場合、ライセンス構造ではネスト されているすべての機能の権限がお客様に提供されます。ご不明な点がありましたら、シスコアカウントチームまで お問い合わせください。

## EA のお客様向けの移行

Security Choice EA プログラムを通じて古い ISE ライセンスを購入した場合、EA の契約条件に従って各ライセンス に固有の有効期限が設定されている場合があります。EA の契約条件は遵守されます。古いライセンスから移行した 後も、EA プログラムの元の有効期限まで新しい ISE ライセンスを引き続き利用できます。Base から変換された Essentials ライセンスには、EA の契約期間終了日と 2023 年 10 月 31 日のうち遅い方の日付が設定されます。

Security Choice EA のお客様は、2020 年 4 月の期間内に CCW のサブスクリプション変更機能を利用して、ISE 3.0 への移行を完了する必要があります。CCW でサブスクリプションを変更した後にのみ EA ワークスペースが更新されます。

## 既存の ISE Base、Plus、Apex ライセンスの更新方法

ISE 2.X ソフトウェアを使用している場合、既存の ISE Base、Plus、および/または Apex ライセンスをそのライセ ンスの<u>販売終了日</u>まで引き続き更新できます。このシナリオでは、新しい Essentials、Advantage、Premier ライセ ンスに移行する必要はありません。Cisco ISE 3.0 にアップグレードする予定があり、Cisco ISE Base、Plus、Apex ライセンスの販売終了後に更新する場合は、PAK ライセンスがスマートライセンスに移行されるように上記の移行 プロセスを実行する必要があります(スマートライセンスを使用していない場合)。

### ISE 3.0 から ISE 2.X リリースへのロールバック

3.0 から 2.X バージョンにライセンスをロールバックする場合、ISE 環境には ISE Base、Plus、および/または Apex ライセンスが必要になります。このシナリオでは、以下に示すプロセスに従って、ISE Essentials、 Advantage、Premier ライセンスから ISE Base、Plus、Apex ライセンスに変換します。

- スマートアカウントにログインして、サポートケース管理システムに移動し、新しい Essentials/Advantage/ Premier ライセンスから古い Base/Plus/Apex ライセンスへの変換をリクエストします。
- [CSSM および LRP に関する問題 (CSSM & LRP Issues)]で[セキュリティ関連ライセンス (Security Related Licensing)]を選択し、[ケースを開く (Open CASE)]をクリックします。

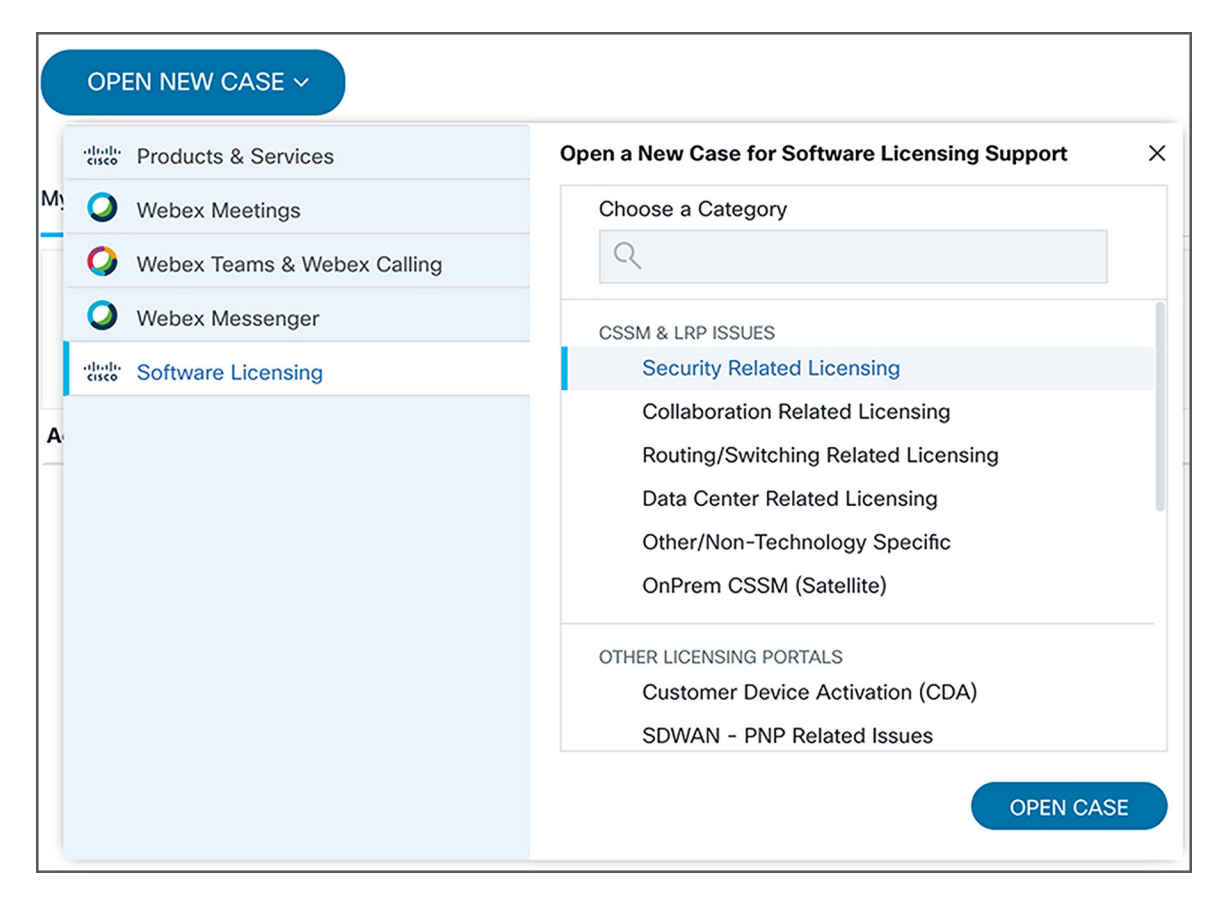

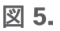

セキュリティ関連ライセンス

- [タイトル (Title)] フィールドに、ISE Essentials/Advantage/Premier から ISE Base/Plus/Apex への移行を リクエスト中であるという注記を追加します。
- 4. [問題の説明 (Problem Description)]フィールドに、変換の実行で使用するスマートアカウント ID を入力します。ライセンスタイプ、ライセンスの有効期限、古いライセンスに変換するライセンス数を入力します。
- 5. Cisco Global License Operations チームは、新しいスマートライセンスを Base/Plus/Apex ライセンスス キームに移行します。
- ISE で上記のバーチャルアカウントを設定すると、スマートライセンスポータルに接続して、新しい ISE ライ センスタイプに変換されたライセンスを正しく使用できるようになります。ISE 管理ポータルの [ライセンス (Licensing)]ページで、ISE が CSSM に接続されていることを確認します。

Essentials、Advantage、Premier が Base、Plus、Apex ライセンスに変換されると、Base ライセンスを含む対応 する契約条件に変換されます。変換は次のようになります。

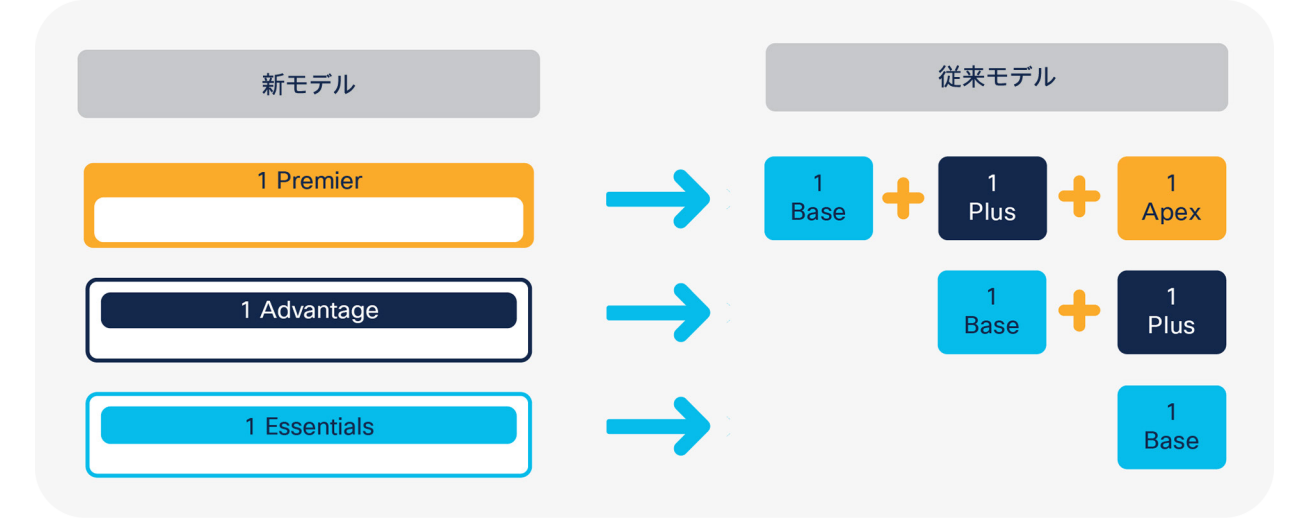

©2021 Cisco Systems, Inc. All rights reserved. Cisco, Cisco Systems, および Cisco Systems ロゴは、Cisco Systems, Inc. またはその関連会社の米国およびその他の一定の国における登録商標または商標です。 本書類またはウェブサイトに掲載されているその他の商標はそれぞれの権利者の財産です。 「パートナー」または「partner」という用語の使用は Cisco と他社との間のパートナーシップ関係を意味するものではありません。(1502R) この資料の記載内容は 2021 年 10 月現在のものです。 この資料に記載された仕様は予告なく変更する場合があります。

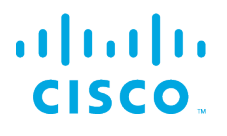

#### シスコシステムズ合同会社

お問い合せ先

〒107‐6227 東京都港区赤坂 9-7-1 ミッドタウン・タワー http://www.cisco.com/jp